# Začínáme

## Důležité informace o nastavení

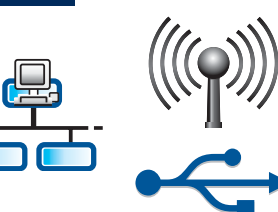

Uživatelé bezdrátových a pevných sítí: Chcete-li úspěšně přidat zařízení HP All-in-One do sítě, řiď te se pokyny uvedenými v této instalační příručce.

Uživatelé kabelu USB: Kabel USB připojte až v kroku A2, ne dříve.

# Odstraňte všechny pásky a zdvihněte displej

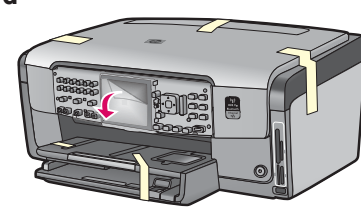

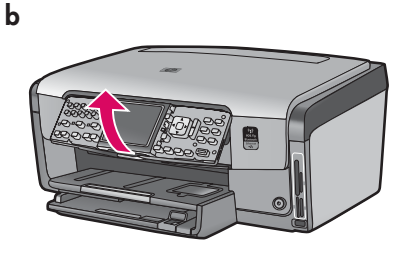

- **a** Z přední, zadní i obou bočních stran zařízení odstraňte veškerou pásku. Z barevného grafického displeje odstraňte ochrannou fólii.
- **b** Zdvihněte ovládací panel.

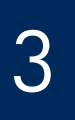

# Vyhledejte součásti

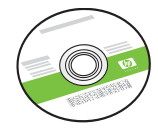

Disk CD pro systém Windows

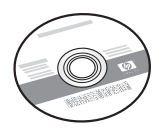

Disk CD pro systém Macintosh

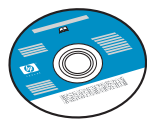

Disk CD s dokumentací Tento disk může být přiložen pro nekteré jazyky, pro které není dostupná nápověda v softwaru.

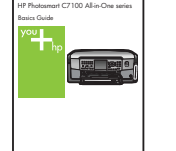

Základní příručka

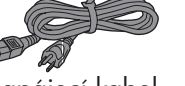

Napájecí kabel

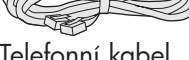

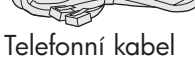

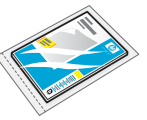

Fotografický papír 10 x 15 cm  $(4 \times 6 \text{ palc}^{\circ})$ 

Překryvný segment ovládacího panelu (může být již připevněný)

Inkoustové kazety

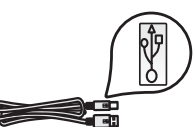

Kabel USB \*

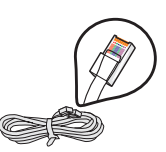

Kabel Ethernet\*

\*Pravděpodobně ho bude nutné zakoupit samostatně.

Obsah balení se může lišit.

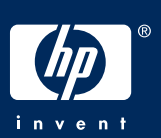

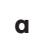

## Nasad'te překryvný segment ovládacího panelu (pokud není nasazen)

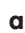

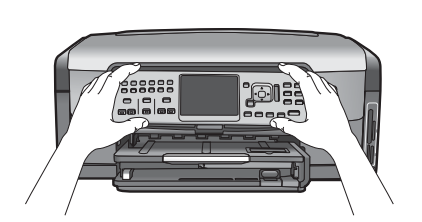

 Umístěte překryvný segment ovládacího panelu nad tlačítka na zařízení.

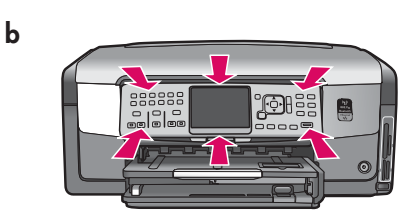

b Silně zatlačte na okraje překryvného segmentu směrem dolů, až zaklapne na místo. Zkontrolujte, zda všechna tlačítka prošla příslušnými otvory v překryvném segmentu.

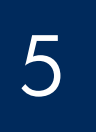

### Do dolního zásobníku vložte běžný papír

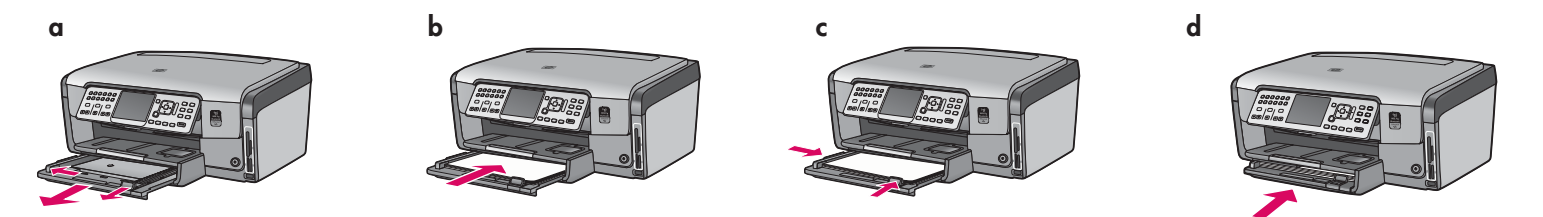

Do dolního zásobníku papíru vložte běžný bílý papír. Běžný papír bude použit pro zarovnání.

6

# Vložte fotografický papír

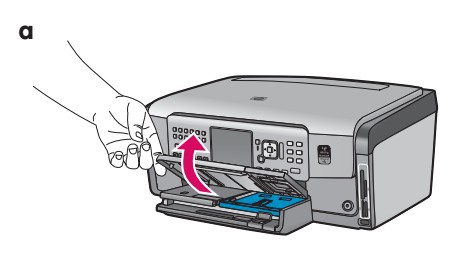

a Zvedněte výstupní zásobník.

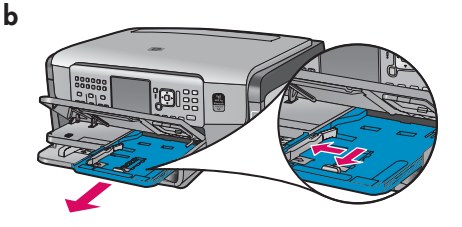

**b** Vysuňte zásobník fotografického papíru.

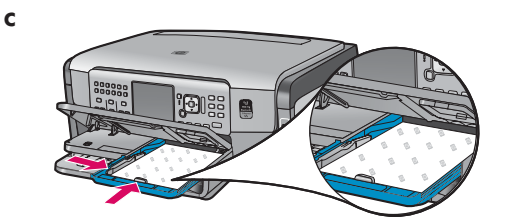

 Vložte fotografický papír o velikosti 10 x 15 cm (4 x 6 palců) z balení vzorků do zásobníku fotografického papíru lesklou stranou dolů.

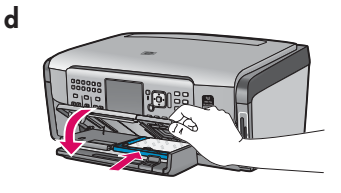

d Sklopte výstupní zásobník a zasuňte do něj zásobník fotografického papíru.

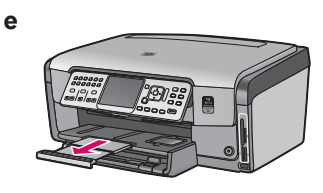

e Vysuňte nástavec zásobníku a vyklopte zarážku papíru.

<u>׀ַרָּי</u>

**Tip:** Jedná-li se o papír s chlopněmi, zkontrolujte, zda jsou chlopně otočeny směrem k vám.

# Připojte dodaný telefonní kabel

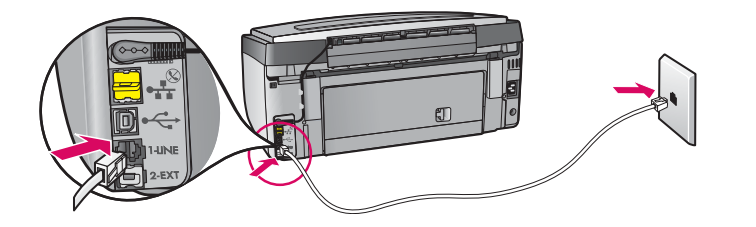

Jeden konec dodaného telefonního kabelu připojte do telefonního portu s označením **1-LINE** a druhý do zásuvky ve zdi.

V základní příručce naleznete informace o použití vlastního telefonního kabelu a nápovědu týkající se dalších možností nastavení faxu.

8

### Připojte napájecí kabel

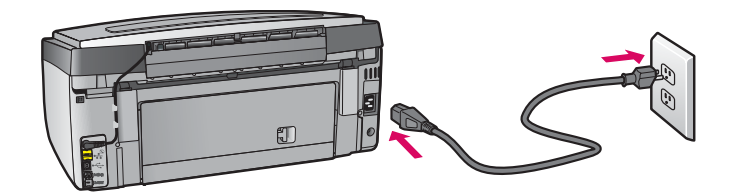

**Uživatelé kabelu USB:** Kabel USB byste měli připojit až v okamžiku, kdy k tomu budete vyzváni.

9

## Stiskněte tlačítko Zapnout

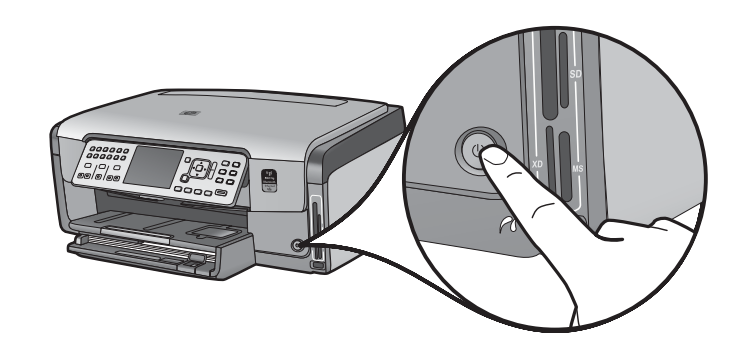

- Po stisknutí tlačítka Zapnout počkejte, až se zobrazí výzva k určení jazyka.
- b Abyste nastavili jazyk displeje, musíte pomocí tlačítek s šipkami vybrat požadovaný jazyk, stisknout tlačítko OK a potvrdit výběr. Pomocí šipek vyberte požadovanou zemi/ oblast, stiskněte tlačítko OK a potvrď te výběr.

10

Otevřete přístupová dvířka

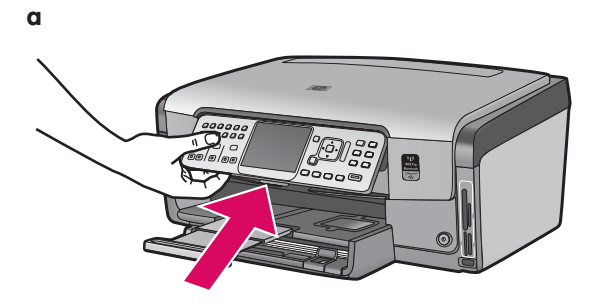

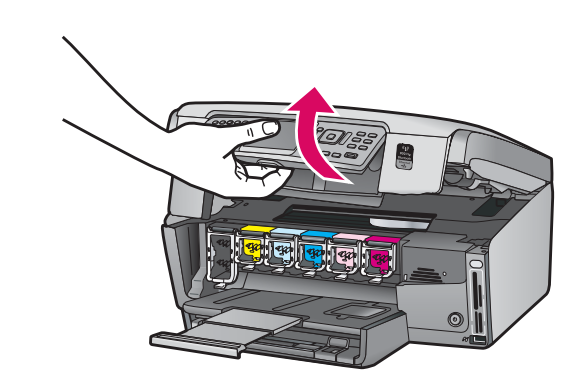

b

# Zdvihněte západky uvnitř zařízení

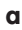

b

a

b

С

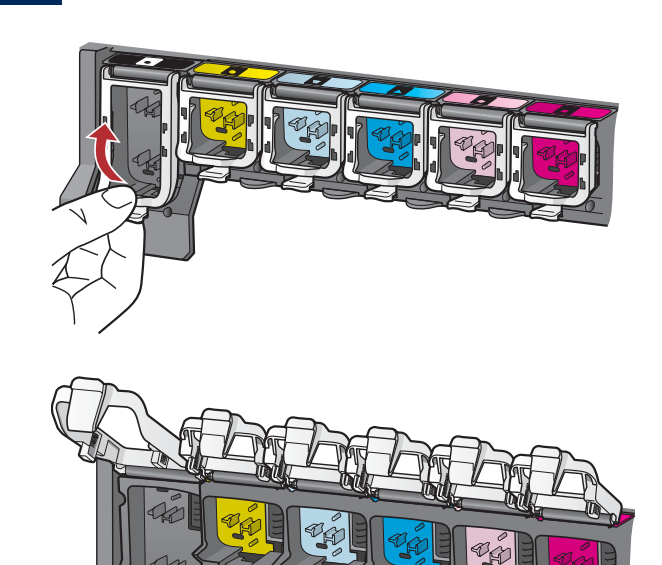

- **a** Stisknutím spodní strany uvolněte jednotlivé západky a pak je zdvihněte.
- **b** Zdvihněte všech šest západek.

# 2 Vložte všech šest tiskových kazet

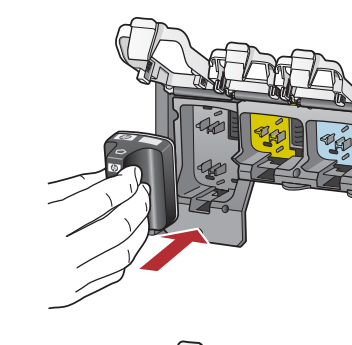

Barva a vzorek na inkoustové kazetě se vždy musí shodovat s barvou a vzorkem na držáku kazet.

- **a** Zatlačte černou inkoustovou kazetu do první patice nalevo. Zavřete západku.
- **b** Tento postup opakujte pro jednotlivé barevné inkoustové kazety.
- c Zkontrolujte, zda jsou všechny západky na místě.

**Poznámka:** Použijte inkoustové kazety, které byly dodány spolu s tiskárnou, ne jiné. Inkoust v těchto kazetách má speciální složení pro správné smísení s inkoustem v tiskové hlavě při úvodní instalaci.

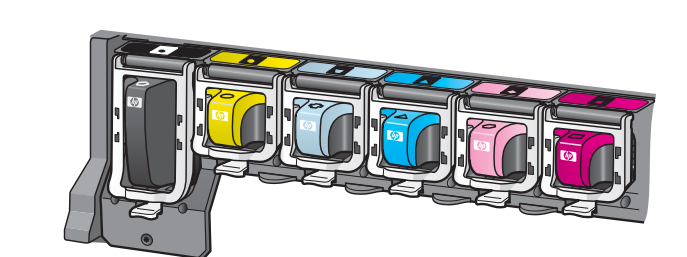

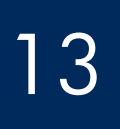

### Zavřete přístupová dvířka a postupujte podle pokynů

b

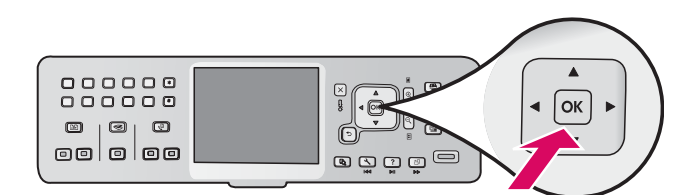

 Po zavření přístupových dvířek se zobrazí výzva k vložení běžného bílého papíru. Zkontrolujte, zda je papír vložen, a pak stisknutím tlačítka OK spusť te proces zarovnání. Zařízení provede inicializaci inkoustových kazet a zarovnání tiskárny. Tato operace trvá přibližně 5 minut.

**UPOZORNĚNÍ:** V průběhu této doby neodpojujte zařízení HP All-in-One ani je nevypínejte. Pravděpodobně uslyšíte, že zařízení vydává zvuky.

 b Zarovnání bude dokončeno po vytisknutí stránky pro zarovnání. Na displeji zkontrolujte stav a stiskněte tlačítko OK. Vytištěnou stránku pro zarovnání recyklujte nebo zlikvidujte.

# 14 Připojte zařízení All-in-One

Na další stránce naleznete pokyny pro připojení zařízení HP All-in-One k počítači nebo do sítě.

b, → b

Vyberte JEDEN typ připojení (A, B nebo C)

#### A: Připojení USB - Zatím zařízení nepřipojujte

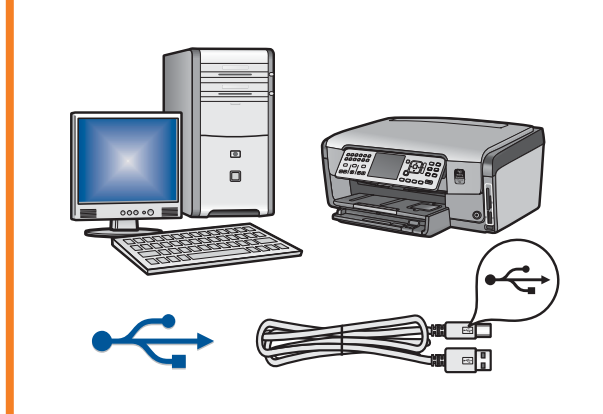

Tento typ připojení použijte, chcete-li zařízení HP All-in-One připojit přímo k počítači. **(Kabel USB byste měli připojit až v kroku A2)**. Potřebné vybavení: kabel USB. **Chcete-li použít připojení USB, přejděte k pokynům v sekci A (strana 7)**.

#### B: Kabelová síť (Ethernet)

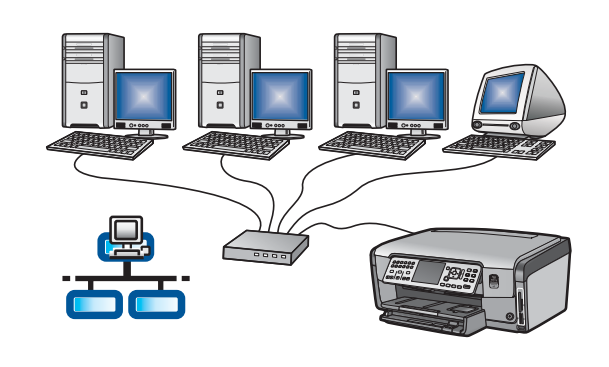

Tento typ připojení použijte, chcete-li zařízení HP All-in-One připojit k síti pomocí kabelu Ethernet.

Potřebné vybavení: směrovač a kabel sítě Ethernet.

Chcete-li použít připojení pomocí kabelu Ethernet, přejděte k pokynům v sekci B (strana 9).

#### C: Bezdrátová síť

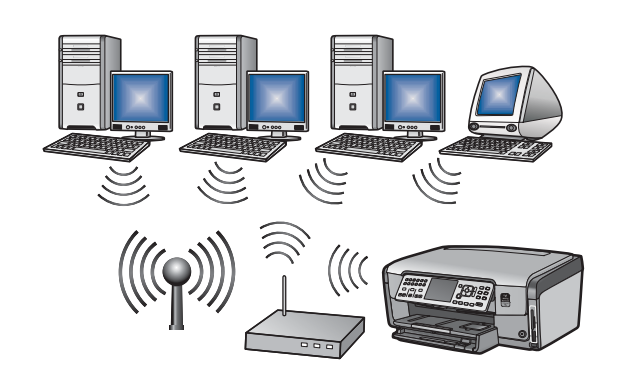

Tento typ připojení použijte, chcete-li zařízení HP All-in-One připojit k síti pomocí bezdrátového připojení (802.11 b nebo g). Potřebné vybavení: bezdrátový směrovač\*.

Chcete-li použít bezdrátové připojení, přejděte k pokynům v sekci C1 (strana 11).

\***Poznámka:** Pokud nemáte k dispozici přístupový bod, ale chcete k zařízení HP All-in-One připojit bezdrátový počítač, naleznete potřebné informace v části **Instalace bezdrátové sítě Ad Hoc** v základní příručce.

#### Sekce A: Připojení USB

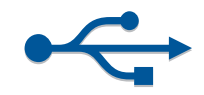

# A 7 Vyberte správný disk CD

#### Uživatelé systému Windows:

- Zapněte počítač, přihlaste se (je-li třeba) a počkejte, než se zobrazí plocha.
- b Vložte disk CD se softwarem HP All-in-One pro systém Windows.

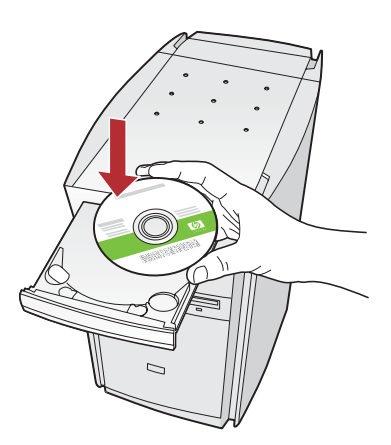

Poznámka: Pokud se úvodní okno nezobrazí, poklepejte na položku Tento počítač, na ikonu jednotky CD-ROM s logem HP a poté na soubor setup.exe.

#### Uživatelé počítačů Mac:

**a** Zapněte počítač, v případě potřeby se přihlaste a počkejte, než se zobrazí plocha.

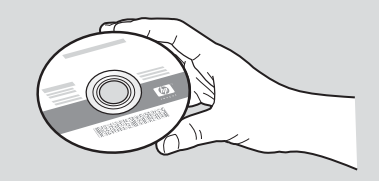

- b Vložte disk CD se softwarem HP All-in-One pro počítače Mac.
- c Přejděte k další stránce.
- c Nainstalujte software podle pokynů na obrazovce.
- **d** V dialogovém okně **Typ připojení** zkontrolujte, zda jste vybrali možnost připojení **přímo k tomuto počítači**.
- e Pokračujte na další stránce.

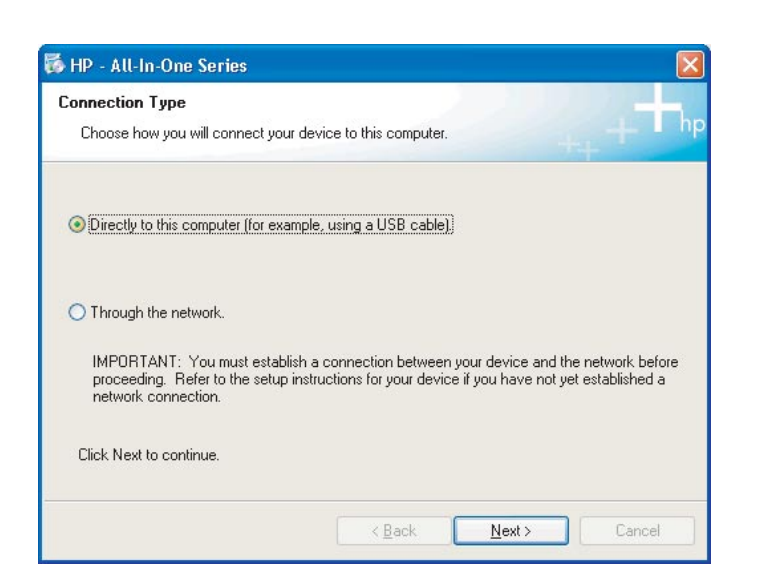

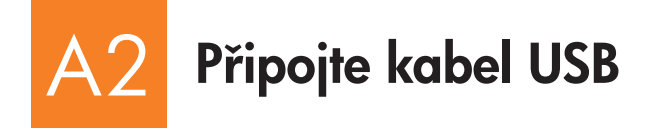

#### Uživatelé systému Windows:

 Postupujte podle pokynů na obrazovce, dokud se nezobrazí výzva k připojení kabelu USB. (Tato operace může trvat několik minut.)

Jakmile se tato výzva zobrazí, připojte kabel USB k portu na zadní straně zařízení HP All-in-One a pak k **libovolnému portu USB** počítače.

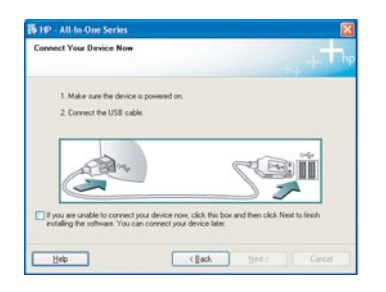

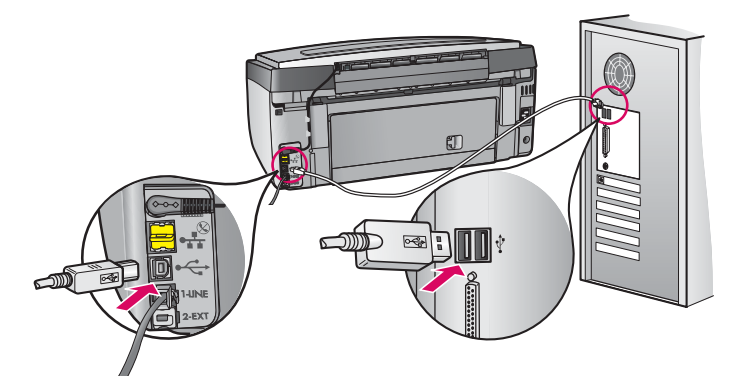

| 🐻 HP - All-In-One Series 🛛 🔀            |
|-----------------------------------------|
| Device has been detected                |
| Product connected successfully/         |
| Click Next to continue.                 |
|                                         |
| (************************************** |
| Allest Next> Cared                      |

**b** Instalaci softwaru dokončete podle pokynů na obrazovce.

#### Uživatelé počítačů Mac:

Připojte kabel USB z počítače k portu USB na zadní straně zařízení.

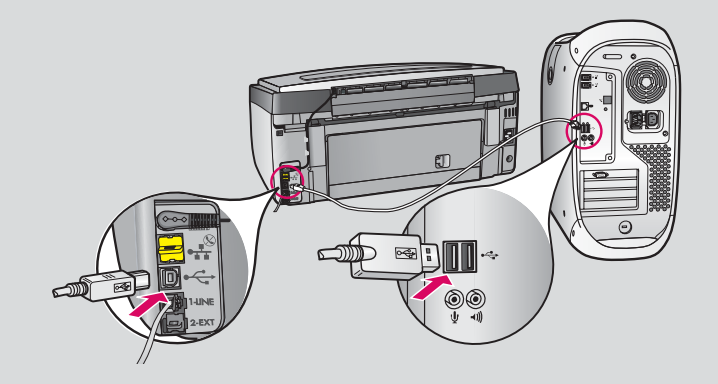

- **b** Poklepejte na ikonu **HP All-in-One Installer**.
- c Dbejte na to, abyste dokončili kroky ve všech oknech, včetně asistenta nastavení.

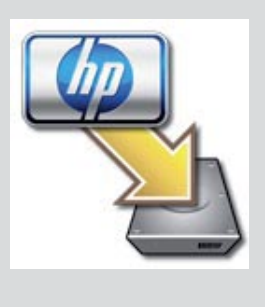

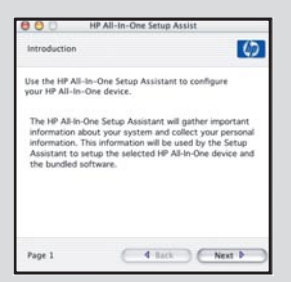

# A3 Blahopřejeme! Přejděte ke kroku 18 této instalační příručky

#### Sekce B: Pevná síť (Ethernet)

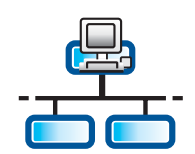

B

С

### Připojte kabel sítě Ethernet

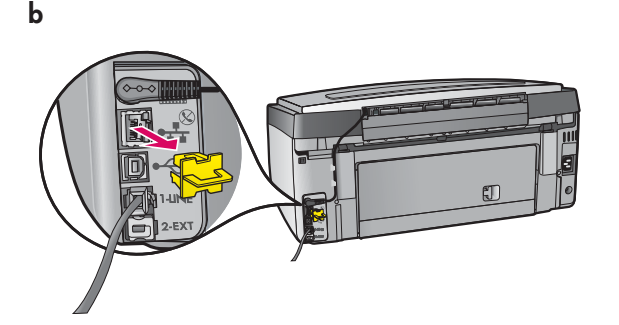

- **a** Vezměte kabel sítě Ethernet, který jste pravděpodobně zakoupili samostatně.
- **b** Ze zadní strany zařízení vyjměte žlutou zástrčku.
- **c** Jeden konec kabelu Ethernet připojte k portu Ethernet na zadní straně zařízení.
- d Druhý konec kabelu Ethernet připojte ke směrovači.

**DŮLEŽITÉ:** Počítač i zařízení HP All-in-One musí být připojeny do stejné aktivní a funkční sítě.

Používáte li modem pro kabelové připojení nebo připojení DSL, zkontrolujte, zda kabelem sítě Ethernet nepropojujete zařízení HP All-in-One a kabelový modem. Připojte jej pouze ke směrovači.

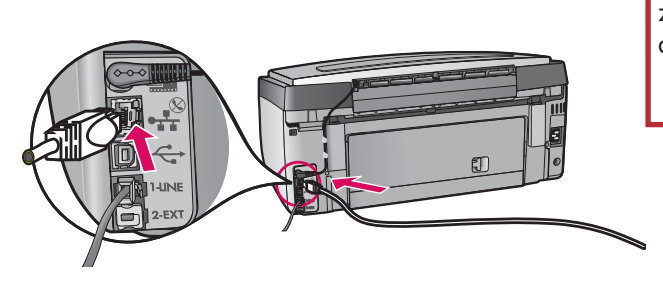

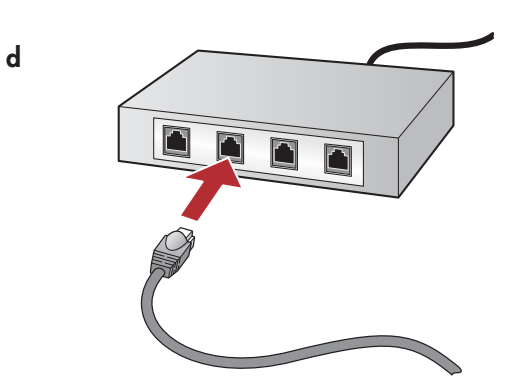

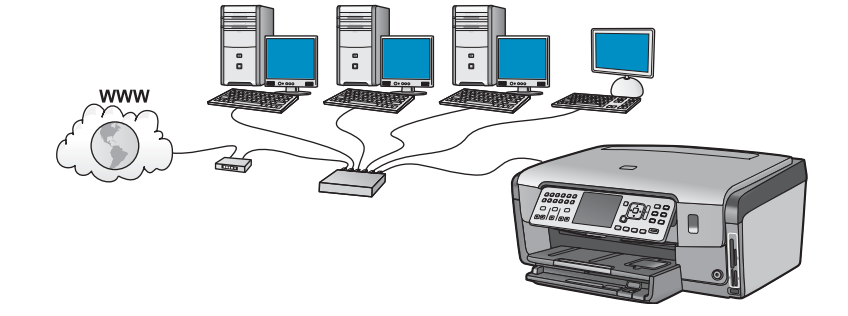

# B2 Vyberte správný disk CD

#### Uživatelé systému Windows:

- Zapněte počítač, přihlaste se (je-li třeba) a počkejte, než se zobrazí plocha.
- **b** Vložte disk CD se softwarem HP All-in-One pro systém **Windows**.

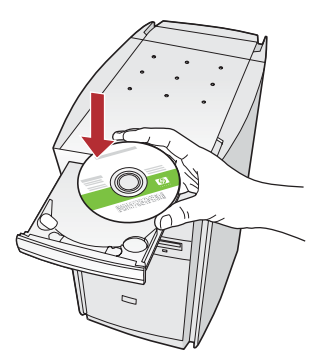

Poznámka: Pokud se úvodní okno nezobrazí, poklepejte na položku Tento počítač, na ikonu jednotky CD-ROM s logem HP a poté na soubor setup.exe.

- c Nainstalujte software podle pokynů na obrazovce.
- **d** V dialogovém okně **Typ připojení** zkontrolujte, zda jste vybrali možnost připojení **prostřednictvím sítě**. Postupujte podle pokynů na obrazovce.

| 0 | onnection Type                                                                            |                                                                                                    |
|---|-------------------------------------------------------------------------------------------|----------------------------------------------------------------------------------------------------|
|   | Choose how you will connect your dev                                                      | ice to this computer.                                                                                            |
|   | Directly to this computer (for example,                                                   | using a USB cable)                                                                                               |
|   | Through the network)                                                                      |                                                                                                    |
|   | IMPORITANT: You must establish a proceeding. Refer to the setup indis reheals connection. | connection between your device and the network before<br>close for your device if you have not yet established a |
|   | Click Next to continue.                                                                   |                                                                                                    |
|   |                                                                                           | (path Net) Great                                                                                                 |

- Software brány firewall může v počítači zobrazovat výzvy s varováním, že se software HP pokouší připojit k síti. Na tyto výzvy musíte odpovědět tak, aby byl přístup "vždy" povolen. Potom pokračujte v instalaci softwaru HP.
- f Pokračujte na další stránce.

**Dotazy:** Instalace softwaru může být blokována antivirovými programy a programy na ochranu proti spywaru, které je nutné zakázat. Před následující instalací je nezapomeňte zapnout.

#### Uživatelé počítačů Mac:

 Zapněte počítač, v případě potřeby se přihlaste a počkejte, než se zobrazí plocha.

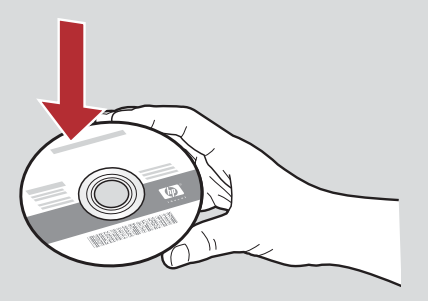

- b Vložte disk CD se softwarem HP All-in-One pro počítače Mac.
- c Poklepejte na ikonu HP All-in-One Installer.

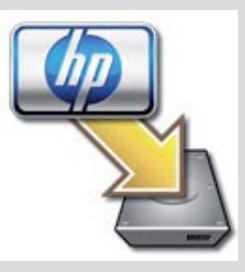

**d** Dbejte na to, abyste dokončili kroky ve všech oknech, včetně asistenta nastavení. Chcete-li nainstalovat software do dalších počítačů, přejděte ke kroku 14.

| Introduction       | C                                        |
|--------------------|------------------------------------------|
| Jse the HP All-In- | One Setup Assistant to configure         |
| our HP All-In-On   | e device.                                |
| The HP All-In-On   | e Setup Assistant will gather important  |
| information about  | it your system and collect your persona  |
| information. This  | i information will be used by the Setup  |
| Assistant to set   | up the selected HP All-In-One device and |
| the bundled soft   | ware.                                    |

Blahopřejeme! Přejděte ke kroku 16 této instalační příručky

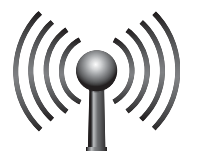

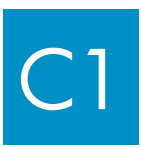

# Vyberte JEDNU možnost bezdrátové sítě (A nebo B)

Máte k dispozici dvě možnosti připojení zařízení HP All-in-One k bezdrátové síti. Vyberte jednu z nich:

- Pokud jste si jisti, že síť byla původně nastavena pomocí aplikace SecureEasySetup, přejděte na Možnost A: SecureEasySetup v následující Sekci C2.
- Pokud si nejste jisti, předjděte na Možnost B: Typické nastavení bezdrátové sítě (doporučeno) v sekci C2 na následující straně.

**Tip:** Pokud nejste schopni prostřednictvím bezdrátové sítě navázat připojení k příslušnému zařízení HP, můžete se k síti připojit prostřednictvím kabelu Ethernet nebo připojit přímo k počítači prostřednictvím kabelu USB.

### Navázání bezdrátového připojení

#### Možnost A: SecureEasySetup

**Požadavky:** Musíte mít k dispozici bezdrátový směrovač, který podporuje aplikaci SecureEasySetup.

DŮLEŽITÉ: Tuto metodu použijte pouze v případě, že jste aplikaci SecureEasySetup již dříve použili k nastavení sítě. V opačném případě by mohlo dojít k vynulování nastavení sítě.

 Bezdrátový směrovač přepněte do režimu SecureEasySetup. Tato akce většinou vyžaduje stisknutí tlačítka na bezdrátovém směrovači.

DŮLEŽITÉ: Po zapnutí režimu SecureEasySetup na bezdrátovém směrovači budete mít pravděpodobně k dokončení následujícího kroku pouze omezený časový interval. Další informace o aplikaci SecureEasySetup naleznete v dokumentaci dodané společně s bezdrátovým směrovačem.

- b Stiskněte tlačítko Instalace na zařízení HP All-in-One.
- c Tiskněte tlačítko ▼, dokud nebude zvýrazněna položka Sít', a potom stiskněte tlačítko OK. Zobrazí se nabídka Sít'.
- d Pomocí tlačítka ▼ zvýrazněte položku Průvodce bezdrátovým připojením a potom stiskněte tlačítko OK.
  Mělo by dojít k automatickému nalezení sítě a k navázání připojení k bezdrátové síti.

Pokud se nepodaří navázat připojení k bezdrátové síti nebo pokud se zobrazí dialogové okno Vybrat název sítě, pravděpodobně vypršel časový interval po přepnutí bezdrátového směrovače do režimu SecureEasySetup. Bezdrátový směrovač znovu přepněte do režimu SecureEasySetup a potom se vrat'te k průvodci bezdrátovým připojením.

e Instalaci sítě dokončete podle pokynů na displeji. **Pokud připojení proběhlo úspěšně, přejděte ke kroku C3**. Máte-li potíže s připojením k síti, vyhledejte další informace o instalaci v základní příručce.

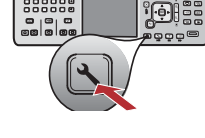

#### Možnost B: Typické nastavení bezdrátové sítě (doporučeno)

**a** Zjistěte a poznamenejte si nastavení bezdrátového směrovače.

| Název sítě (rovněž označován termínem SSID) | : |
|---------------------------------------------|---|
| Klíč WEP /heslo WPA (v případě potřeby):    |   |

**DŮLEŽITÉ:** Pokud tuto informaci neznáte, nemůžete pokračovat v instalaci bezdrátové sítě. Chcete-li nalézt potřebné informace, nahlédněte do dokumentace k bezdrátovému směrovači, obrať te se na výrobce nebo osobu, která původně prováděla nastavení příslušné bezdrátové sítě. Přestože by vám společnost HP ráda pomohla, není schopna odpovídat na otázky ohledně používaného bezdrátového směrovače nebo bezdrátové sítě (například Název sítě, Klíč WEP nebo Heslo WPA).

- **b** Stiskněte tlačítko **Instalace** na zařízení HP All-in-One.
- c Tiskněte tlačítko ▼, dokud nebude zvýrazněna položka Sít', a potom stiskněte tlačítko OK. Zobrazí se nabídka Sít'.
- d Pomocí tlačítka ▼ zvýrazněte položku Průvodce bezdrátovým připojením a potom stiskněte tlačítko OK. Za několik okamžiků se na displeji zobrazí seznam zjištěných sítí. Sítí s nejsilnějším signálem bude zobrazena jako první.
- e Proveď te jednu z následujících akcí:
  - Pomocí tlačítka ▼ zvýrazněte název sítě, který jste si dříve poznamenali, a potom stiskněte tlačítko **OK**.
  - Pokud v seznamu není zobrazen dříve zaznamenaný název sítě, můžete jej zadat ručně. Pomocí tlačítka ▼ zvýrazněte položku Zadat nový název sítě (SSID) a potom stiskněte tlačítko OK. Přečtěte si tipy pro použití klávesnice displeje k zadávání textu.
- f Pokud příslušná síť používá zabezpečení, zobrazí se výzva k zadání klíče WEP nebo hesla WPA. V klíčích i heslech jsou rozlišována velká a malá písmena. Podle požadavku napište klíč WEP nebo heslo WPA. Přečtěte si tipy pro použití klávesnice displeje k zadávání textu.

Pokud klíč WEP nebo heslo WPA nebude přijato, přečtěte si téma Odstraňování problémů se sítí na straně 15.

Poznámka: Pokud příslušný směrovač poskytuje 4 klíče WEP, použijte první z nich.

g Instalaci sítě dokončete podle pokynů na displeji. Pokud připojení proběhlo úspěšně, přejděte ke kroku C3.

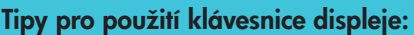

Výběr: Ke zvýraznění požadované položky použijte klávesy se šipkou a pak stiskněte tlačítko **OK**. Chyby: Vyberte položku **Vymazat**.

Malá písmena: Vyberte položku **abc**.

Čísla: Vyberte položku **123**.

Po dokončení práce: Zvýrazněte položku **Hotovo** a pak stiskněte tlačítko **OK**.

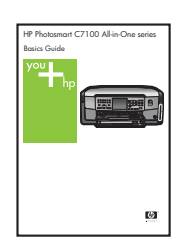

Máte-li problémy s připojením k síti, vyhledejte další informace o instalaci v základní příručce.

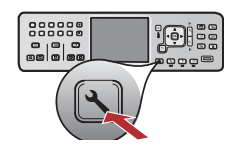

uvwxyz

123 ABC

abcdefghij

k i m n o p q r s t

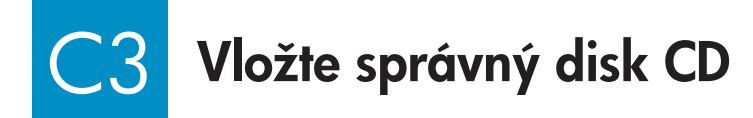

#### Uživatelé systému Windows:

- Zapněte počítač, přihlaste se (je-li třeba) a počkejte, než se zobrazí plocha.
- **b** Vložte disk CD se softwarem HP All-in-One pro systém **Windows**.

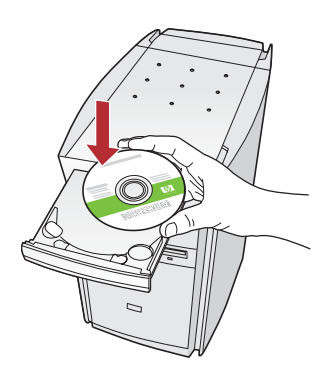

Poznámka: Pokud se úvodní okno nezobrazí, poklepejte na položku Tento počítač, na ikonu jednotky CD-ROM s logem HP a poté na soubor setup.exe.

- c Nainstalujte software podle pokynů na obrazovce.
- **d** V dialogovém okně **Typ připojení** zkontrolujte, zda jste vybrali možnost připojení **prostřednictvím sítě**. Postupujte podle pokynů na obrazovce.

| hp        |
|-----------|
|           |
|           |
|           |
| foe<br>Ia |
|           |
|           |

 Software brány firewall může v počítači zobrazovat výzvy s varováním, že se software HP pokouší připojit k síti. Na tyto výzvy musíte odpovědět tak, aby byl přístup "vždy" povolen. Potom pokračujte v instalaci softwaru HP.

**Dotazy:** Instalace softwaru může být blokována antivirovými programy a programy na ochranu proti spywaru, které je nutné zakázat. Před následující instalací je nezapomeňte znovu zapnout.

#### Uživatelé počítačů Mac:

**a** Zapněte počítač, v případě potřeby se přihlaste a počkejte, než se zobrazí plocha.

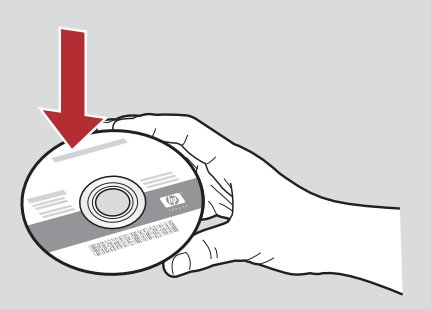

- b Vložte disk CD se softwarem HP All-in-One pro počítače Mac.
- c Poklepejte na ikonu HP All-in-One Installer.

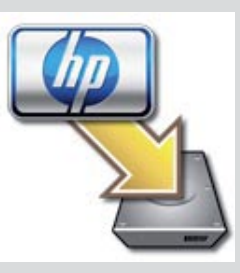

**d** Dbejte na to, abyste dokončili kroky ve všech oknech, včetně asistenta nastavení. Chcete-li nainstalovat software do dalších počítačů, přejděte ke kroku 14.

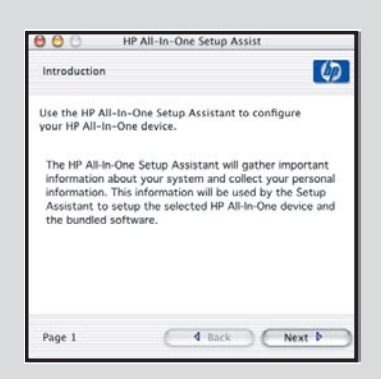

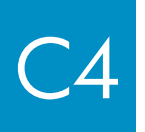

# Blahopřejeme! Přejděte ke kroku 16 této instalační příručky

# 5 Nainstalujte software do dalších počítačů

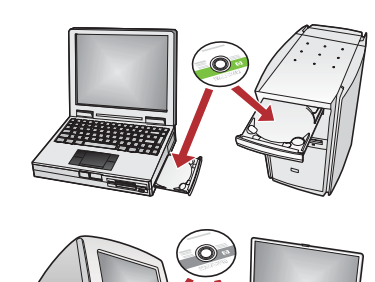

Obsahuje-li síť další počítače, nainstalujte software HP All-in-One do každého z nich. Při každé instalaci použijte odpovídající disk CD se softwarem HP All-in-One.

Postupujte podle pokynů na obrazovce. Dbejte na to, abyste vždy vybrali správný typ připojení mezi sítí a zařízením HP All-in-One (nikoli mezi počítačem a sítí).

# 7 Blahopřejeme! Přejděte ke kroku 18 této instalační příručky

#### Odstraňování problémů

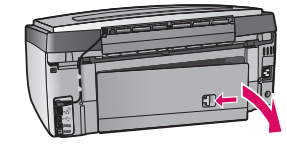

Problém: Zobrazilo se hlášení Uvíznutí papíru.

**Akce:** Sejměte zadní přístupová dvířka a opatrně vytáhněte veškerý papír. Vypněte zařízení a znovu je zapněte. Znovu založte papír.

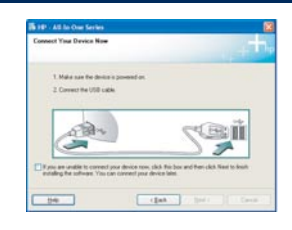

**Problém:** Nezobrazilo se okno s výzvou k připojení kabelu USB. **Akce:** Vyjměte a znovu vložte disk CD se softwarem HP All-in-One pro systém **Windows**. Informace naleznete v sekci A.

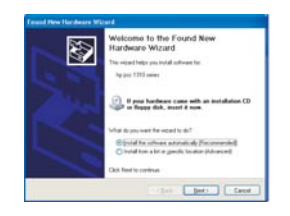

Problém: Zobrazí se okno průvodce Přidat hardware.

**Akce:** Klepněte na tlačítko **Storno**. Odpojte kabel USB a vložte do počítače disk CD se softwarem HP All-in-One pro systém **Windows**. Informace naleznete v části A.

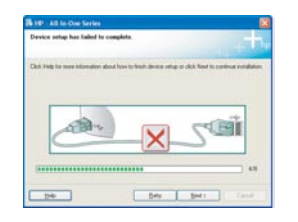

#### Problém: Zobrazí se okno Nepodařilo se dokončit instalaci zařízení.

**Akce:** Přesvědčte se, zda je překryvný segment ovládacího panelu pevně nasazen. Odpojte zařízení HP All-in-One a znovu je zapojte. Zkontrolujte veškerá připojení. Zkontrolujte, zda je kabel USB připojen k počítači. Nepřipojujte kabel USB ke klávesnici ani k nenapájenému rozbočovači. Informace naleznete v sekci A.

#### Odstraňování problémů se sítí

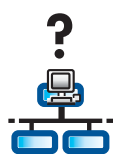

**Problém:** Nejste si jisti, zda je síť správně nainstalována.

**Akce:** Chcete-li získat informace o postupu při instalaci sítě, přejděte na adresu **www.hp.com/support**. Zadejte text **Photosmart C7100** a vyhledejte odkaz **Network Setup (Sít'ová instalace)**.

**Problém:** Pokoušíte se navázat bezdrátové připojení pomocí ovládacího panelu, ale zařízení se k síti nepřipojí. **Akce:** 

- Na bezdrátovém směrovači zapněte možnosti pro všesměrové vysílání síťového názvu a vypněte tiché všesměrové vysílání názvu.
- Přemístěte přístupový bod blíže k zařízení HP All-in-One a ověřte, zda mezi nimi není žádná překážka.
- Vypněte bezdrátový směrovač, vyčkejte 30 sekund a znovu jej zapněte.
- Ověřte, zda jste zadali správný režim bezdrátové komunikace a typ ověřování. Viz kroky C1 až C3.
- Další podrobnosti a informace o odstraňování problémů naleznete v uživatelské příručce.

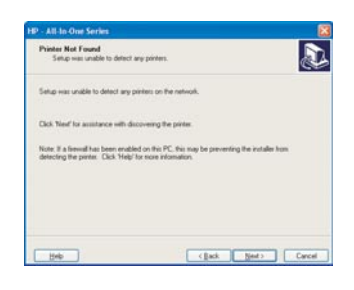

#### Problém: Zobrazí se zpráva Tiskárna nebyla nalezena.

**Akce:** Nejprve ověřte, zda je aktivní připojení k zařízení HP All-in-One. Ověřte, zda je na barevném grafickém displeji zobrazena ikona. Pokud ne, přejděte zpět k části odpovídající použitému typu připojení (B nebo C).

Pokud je připojení aktivní, použijte následující postup:

- Vypněte zařízení HP All-in-One, vyčkejte 30 sekund a znovu je zapněte.
- Dočasně odpojte bránu firewall.

#### Uživatelé pevné sítě (Ethernet):

- Zkontrolujte kabel mezi směrovačem a zařízením HP All-in-One.
- Zkontrolujte kabel mezi počítačem a zařízením HP All-in-One.
- Ověřte, zda je správně nainstalována síťová karta.

**Problém:** Klíč WEP nebo heslo WPA je neplatné. Tento problém může být způsoben nesprávným napsáním textu, záměnou velkých a malých písmen klíče či hesla nebo vložením mezery na jejich začátek či konec.

**Akce:** Vrať te se k průvodci bezdrátovým připojením a napište klíč WEP nebo heslo WPA správně. Zkontrolujte, že jste na začátek ani konec textu nezadali mezeru.

**Problém:** Používám aplikaci SecureEasySetup, ale po spuštění Průvodce bezdrátovým připojením se zobrazí seznam dostupných sítí nebo dialogové okno Vybrat název sítě.

**Akce:** Pravděpodobně vypršel časový interval po přepnutí bezdrátového směrovače do režimu SecureEasySetup. Bezdrátový směrovač znovu přepněte do režimu SecureEasySetup a potom se vrať te k průvodci bezdrátovým připojením.

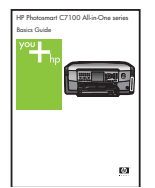

Další podrobnosti o instalaci a informace o odstraňování problémů naleznete v základní příručce.

# Vytiskněte fotografii o velikosti 10 x 15 cm (4 x 6 palců)

С

d

<u>-</u>Q-

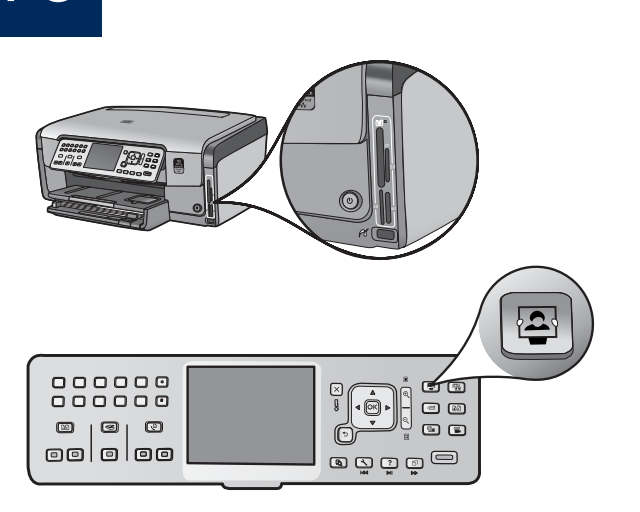

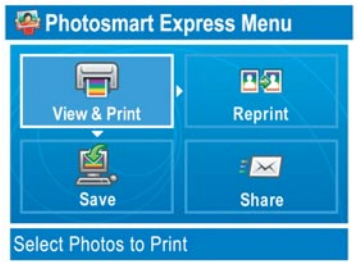

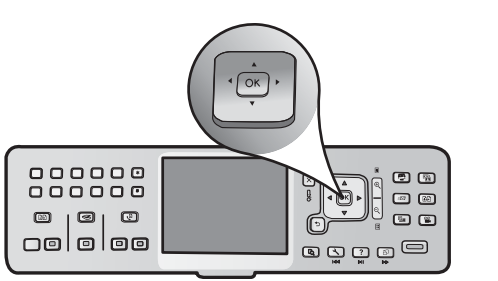

**a** Vložte paměťovou kartu z fotoaparátu do příslušného slotu a stiskněte tlačítko **Photosmart Express**.

Na barevném grafickém displeji se zobrazí nabídka Photosmart Express.

b Stisknutím tlačítka OK vyberte možnost Zobrazit a tisknout. Poslední fotografie na paměťové kartě se zobrazí na displeji.

c Pomocí tlačítek se šipkami zobrazte požadovaný obrázek.

- d Dalším stisknutím tlačítka OK pokračujte v tisku fotografie.

Když je fotografie zobrazena na displeji, můžete ji rychle vytisknout ve formátu 10 x 15 cm (4 x 6 palců). Stačí stisknout tlačítko **Tisk fotografií**.

Tiskárna HP All-in-One vytiskne fotografii z paměťové karty.

**Tip:** Pomocí tlačítka Dotisk můžete vytvořit kopii původní fotografie.

<u></u>

**Tip:** Informace o tisku fotografií z paměťových karet a o dalších funkcích naleznete v Uživatelské příručce a v nápovědě online. Další informace naleznete na adrese **www.hp.com/support**.

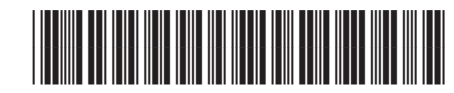

© Copyright 2006 Hewlett-Packard Development Company, L.P.

Q8192-90233